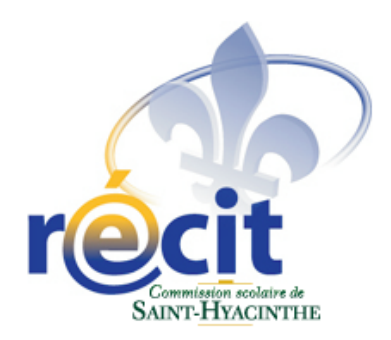

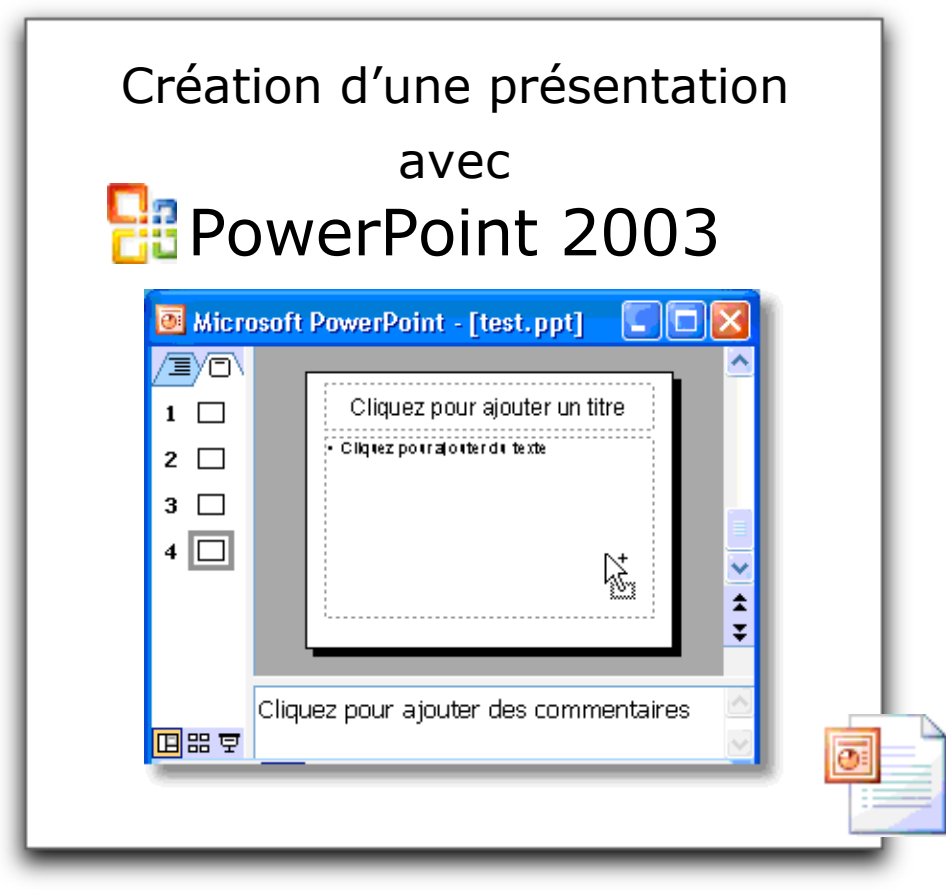

Pour Windows

Suzanne Harvey

Conseillère pédagogique Service local du RÉCIT Commission scolaire de Saint-Hyacinthe suzanne.harvey@prologue.qc.ca

# Création d'une présentation avec PowerPoint 2004

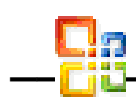

# Table des matières

| <b>1. Les menus et les termes</b> 2                            |
|----------------------------------------------------------------|
| 2. Création d'un fichier                                       |
| 2.1. Présentation de base3                                     |
| 2.2. Présentation élaborée à partir d'un modèle de conception4 |
| 2.3. Création d'une présentation de toutes pièces              |
| <b>3. Les modes d'affichage</b>                                |
| 3.1. Le mode Normal6                                           |
| 3.2. Le mode Trieuse de diapositives7                          |
| 3.3. Le mode Diaporama7                                        |
| 4. Diapositives                                                |
| 4.1. Création d'une nouvelle diapositive8                      |
| 4.2. Duplication de diapositives dans une présentation         |
| 4.3. Modification de la mise en page d'une diapositive         |
| 4.4. Masques des diapositives9                                 |
| 4.5. Affichage d'un objet sur chaque diapositive               |
| 5. Barre d'outils Dessin11                                     |
| 5.1. Affichage ou masquage de la Barre d'outils11              |
| <b>6.</b> Personnalisation de l'animation12                    |
| 7. Liens hypertextes et boutons d'action 14                    |
| 8. Fonctions avancées16                                        |
| 8.1. Insertion d'une musique ou d'un son16                     |
| 8.2. Insertion d'un titre de CD audio17                        |
| 8.3. Insertion d'une vidéo18                                   |
| 8.4. Configuration des options pour un son ou une vidéo19      |
| 8.5. Lecture, arrêt et mise en pause d'une vidéo ou d'un son   |
| 8.6. Insertion d'une image GIF animée 20                       |

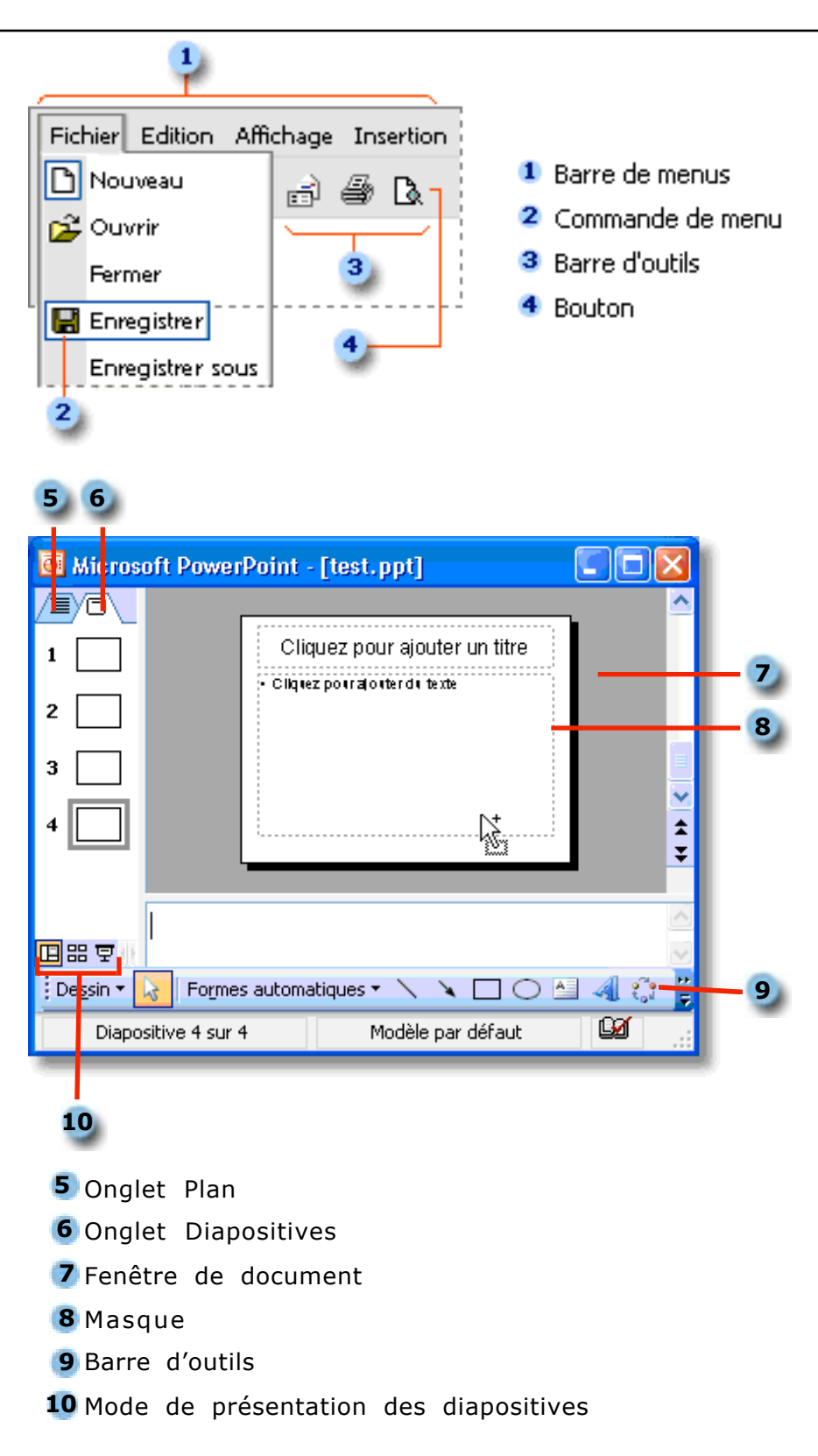

# 1. Les menus et les termes

PowerPoint vous permet de créer une présentation de base avec une mise en page prédéfinie, de vous appuyer sur un modèle ou de réaliser votre propre présentation à partir d'un document vierge.

## 2.1 Présentation de base

PowerPoint fournit des mises en page par défaut permettant différentes combinaisons de texte, diagrammes, graphiques, listes, etc. Par exemple, l'une des mises en page contient des espaces réservés pour un titre, du texte et un graphique; une autre présente des espaces réservés pour un titre et une image de la bibliothèque.

Pour créer une présentation de base à partir d'une mise en page prédéfinie, appuyez sur le bouton **Nouvelle diapositive** dans la barre des boutons ou choisissez **Nouvelle diapositive** dans le menu **Insertion**.

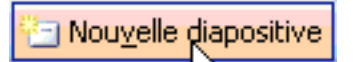

Faites ensuite votre choix parmi les modèles de mise en page.

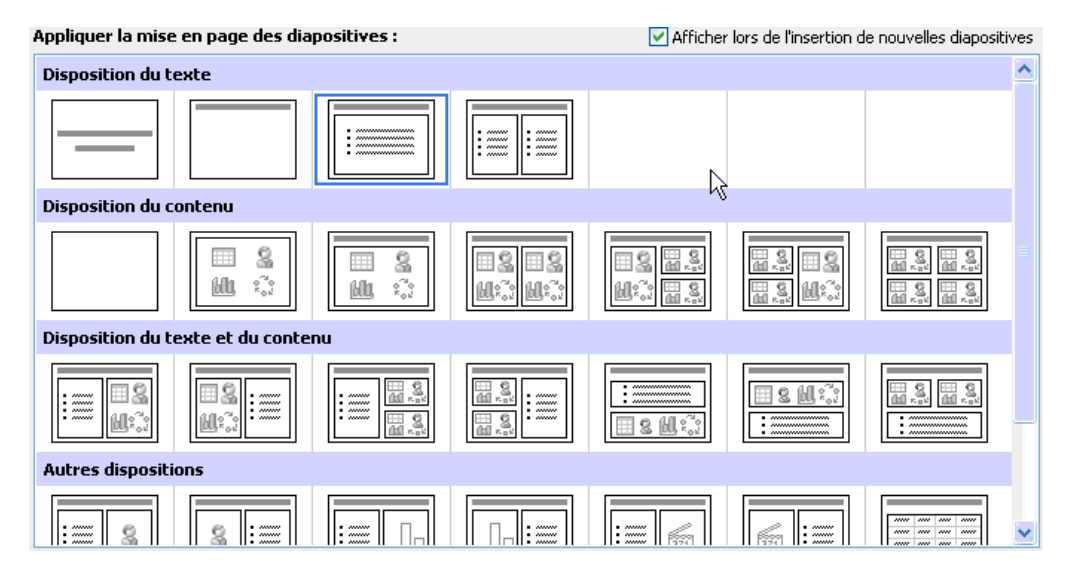

Pour modifier une présentation de base (pour changer, par exemple, les couleurs de police par défaut du texte et de l'arrière-plan), effectuez les modifications nécessaires sur le **masque des diapositives**.

# 2.2 Présentation élaborée à partir d'un modèle de conception

Vous avez le choix entre un grand nombre de modèles PowerPoint. Le modèle applique à toutes les diapositives un jeu de couleurs, une mise en forme du texte et un emplacement, ainsi que d'autres éléments, tels que des graphiques. Même si vous utilisez un modèle de conception, vous avez toujours la possibilité d'utiliser d'autres outils pour modifier certaines diapositives ou certains groupes de diapositives. Vous pouvez modifier les jeux de couleurs, réorganiser les éléments sur le masque des diapositives ou appliquer d'autres mises en page. Les modifications peuvent être appliquées à l'ensemble de la présentation, à une seule diapositive ou à un groupe de diapositives.

Pour créer une présentation à partir d'un modèle, appuyez sur le bouton **Modèles de conception** dans la barre des boutons.

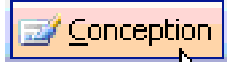

Faites ensuite votre choix parmi les modèles de conception.

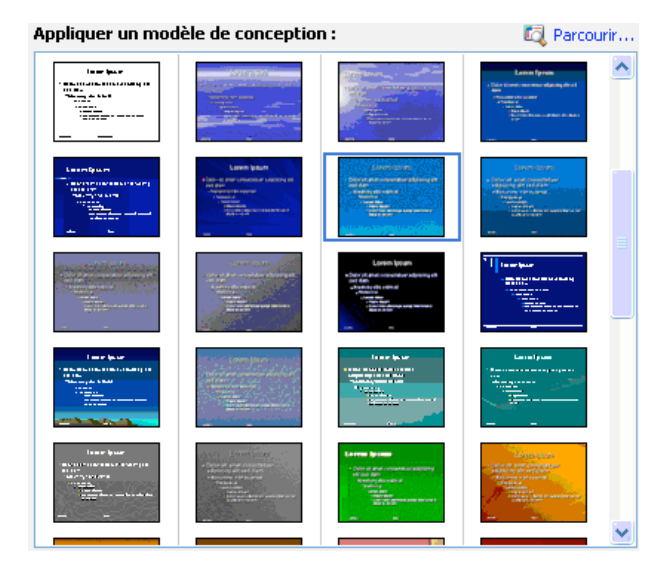

# 2.3 Création d'une présentation de toutes pièces

Pour créer une présentation à l'aide de diapositives vides :

- 1. Dans la barre d'outils **Standard**, cliquez sur **Nouveau**
- 2. Si vous souhaitez conserver la mise en page (disposition d'éléments tels que le texte d'un titre et d'un sous-titre, des listes, des images, des tableaux, des graphiques, des formes automatiques et des films, sur un graphique.) par défaut pour le titre de la première diapositive, passez à l'étape 3. Si vous préférez utiliser une autre mise en page, dans le Volet Office, Disposition de la diapositive, cliquez sur la mise en page voulue.
- 3. Tapez le texte souhaité dans la diapositive ou dans l'onglet Plan.
- 4. Pour insérer une nouvelle diapositive, dans la barre d'outils, cliquez sur **Nouvelle diapositive** [1], puis sur la disposition voulue.
- 5. Répétez les étapes 3 et 4 pour chaque nouvelle diapositive, et ajoutez tous les autres éléments de structure ou effets souhaités.
- 6. Une fois les diapositives créées, dans le menu **Fichier**, cliquez sur **Enregistrer**, tapez un nom pour votre présentation, puis cliquez sur **Enregistrer**.

| Enregistrer so                     | IS                                                                                                    |                                     |         |           |                              | ? 🛛                            |
|------------------------------------|----------------------------------------------------------------------------------------------------|-------------------------------------|---------|-----------|------------------------------|--------------------------------|
| Enregistrer <u>d</u> ans :         | 🞯 Bureau                                                                                                    | ~                                   | 🚱 - 🖄 🔇 | 🗙 📸 🎫 • ( | Duti <u>l</u> s <del>-</del> |                                |
| Mes documents<br>récents<br>Bureau | Mes documents<br>Poste de travail<br>Poste reseau<br>docPPT Win<br>galerie de projets<br>partage<br>recit<br>suzanne.cssh.qc.ca |                                     |         |           |                              |                                |
| Mes documents                      |                                                                                                    |                                     |         |           |                              |                                |
| Favoris réseau                     | Nom de fichier : ma_pi<br>Type de fichier : Prése                                                                               | 'esentation.ppt <br>ntation (*.ppt) |         | *         |                              | <u>E</u> nregistrer<br>Annuler |

Conseil : Vous pouvez également créer une nouvelle présentation dans le **Volet Office Nouvelle présentation** (menu **Fichier**, commande **Nouveau**). PowerPoint possède trois affichages principaux : le mode Normal, le mode Trieuse de diapositives et le mode Diaporama.

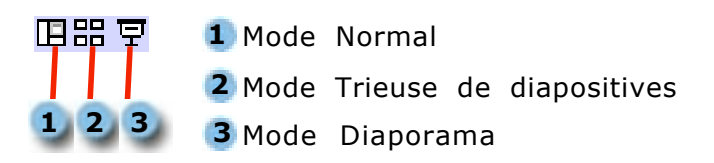

## 3.1 🔲 Le mode Normal, le principal mode d'édition

Le mode **Normal** est le mode de modification principal, utilisé pour l'écriture et la conception de votre présentation. Ce mode possède trois zones de travail : sur la gauche, des onglets vous permettent de basculer entre le plan du texte de votre diapositive (onglet **Plan**) et les miniatures des diapositives (onglet **Diapositives**); sur la droite, le volet **Diapositives** affiche la diapositive actuelle en grand; en bas de l'écran, se trouve le volet **Commentaires**.

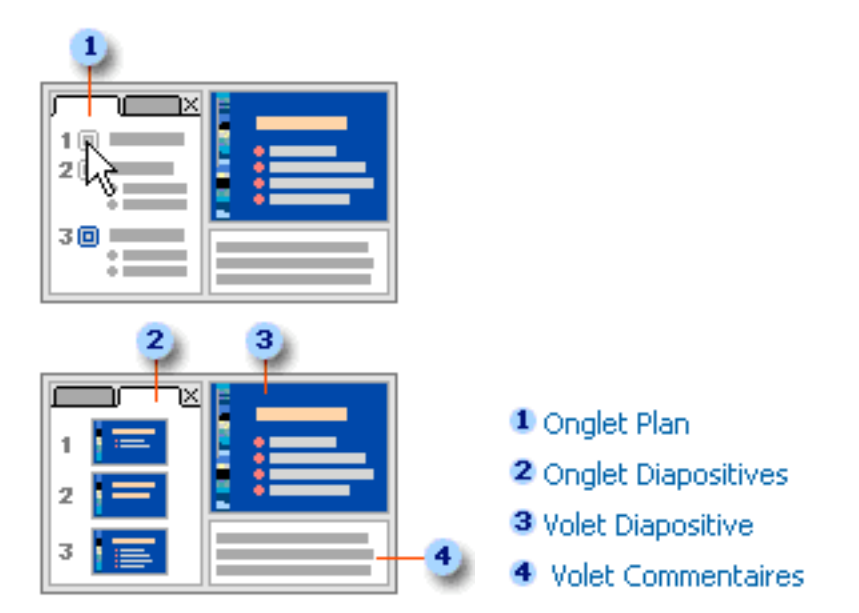

Le mode **Normal** permet de traiter facilement tous les aspects de votre présentation dans un même écran. Pour régler la taille des différents volets, faites glisser leurs bordures. Vous pouvez également modifier l'affichage afin de laisser davantage de place au plan, à la diapositive ou aux commentaires.

**Volet du plan** : Utilisez le volet du plan pour organiser et développer le contenu de votre présentation. Vous pouvez taper tout le texte de votre présentation et réorganiser les puces, les paragraphes et les diapositives.

**Volet de la diapositive** : Utilisez le volet de la diapositive pour visualiser le texte tel qu'il s'affiche sur chaque diapositive. Vous pouvez ajouter des graphiques, des vidéos et des sons, créer des liens hypertextes et ajouter des animations à des diapositives individuelles.

**Volet de commentaires** : Utilisez le volet de commentaires pour ajouter les commentaires du présentateur.

# 3.2 🗄 Le mode Trieuse de diapositives, qui affiche une miniature de toutes les diapositives

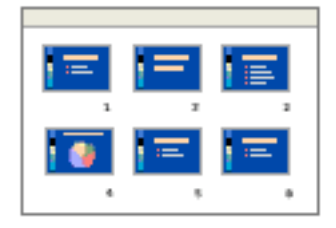

Grâce au mode Trieuse de diapositives, qui affiche une miniature des diapositives, vous pouvez visualiser toutes les diapositives de votre présentation en même temps (à condition de disposer d'assez de place).

Vous pouvez facilement ajouter, supprimer et déplacer des diapositives, ajouter des minutages et sélectionner des transitions animées pour vous déplacer d'une diapositive à l'autre. Vous pouvez aussi visualiser les animations sur plusieurs diapositives en sélectionnant les diapositives de votre choix, puis en cliquant sur **Aperçu de l'animation** dans le menu **Diaporama**.

# 3.3 🖵 Le mode Diaporama, qui permet d'afficher un aperçu de votre diaporama, d'effectuer une simulation ou de lancer le diaporama

Le mode Diaporama occupe l'intégralité de l'écran, tout comme le ferait un vrai diaporama. L'affichage **Plein écran** permet de voir votre présentation telle qu'elle sera proposée à l'assistance.

Le mode Diaporama permet également d'afficher les outils du présentateur. Le cas échéant, vous pouvez voir apparaître une minuterie, une colonne de diapositives miniatures contenant la diapositive active (surlignée), et les diapositives suivante et précédente, ainsi que les commentaires du présentateur et la diapositive telle qu'elle sera proposée à l'assistance. Pour utiliser les outils du présentateur au cours d'un diaporama, vous avez besoin de deux écrans : un pour l'assistance et l'autre pour le présentateur.

## 4.1 Création d'une nouvelle diapositive

- 1. Pour insérer une nouvelle diapositive vide, effectuez l'une des opérations suivantes :
  - Dans la barre d'outils Mise en forme, cliquez sur Nouvelle diapositive.
  - Le point d'insertion étant placé sous l'onglet **Plan** ou **Diapositives**, appuyez sur **entrée**.
- 2. Dans le **Volet Office**, **Mise en page des diapositives**, cliquez sur la mise en page souhaitée.

Conseils

- Vous pouvez également insérer une nouvelle diapositive issue du **Volet Office**, **Mise en page des diapositives** : pointez sur une mise en page, cliquez sur la flèche, puis cliquez sur **Insérer une nouvelle diapositive**.
- Si vous ne souhaitez pas que le Volet Office, Mise en page des diapositives s'affiche chaque fois que vous cliquez sur Nouvelle diapositive, désactivez la case à cocher Afficher lors de l'insertion de nouvelles diapositives au bas du volet.

## 4.2 Duplication de diapositives dans une présentation

Les diapositives dupliquées sont insérées directement sous les diapositives que vous avez sélectionnées.

- 1. Sous l'onglet **Plan** ou **Diapositives** en mode **Normal**, sélectionnez les diapositives à dupliquer.
- 2. Dans le menu **Insertion**, cliquez sur **Dupliquer la diapositive**.

Conseil : Vous pouvez également dupliquer des diapositives en appuyant sur CTRL+MAJ+Q.

# 4.3 Modification de la mise en page d'une diapositive

1. Dans le menu Format, cliquez sur Mise en page des diapositives.

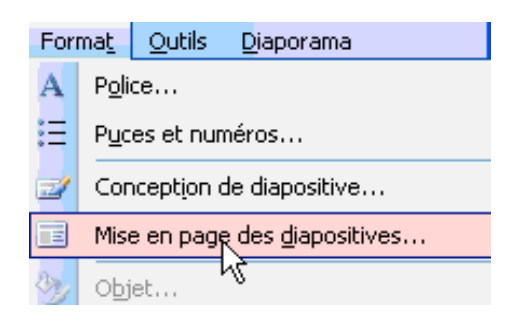

- 1. Sous l'onglet **Diapositives** en mode **Normal**, sélectionnez les diapositives auxquelles vous voulez appliquer une mise en page.
- 2. Dans le **Volet Office** de la boîte de dialogue **Mise en page des diapositives**, pointez sur la mise en page voulue, puis cliquez dessus.

**Remarque :** Suite à l'application de la nouvelle mise en page, des objets et du texte risquent de se chevaucher dans le masque des diapositives. Pour résoudre ce problème, réorganisez les objets sur le **masque des diapositives**.

## 4.4 Masques des diapositives

Le masque des diapositives contrôle certaines caractéristiques de texte (par exemple, le type, la taille et la couleur de la police), ainsi que la couleur d'arrière-plan et certains effets spéciaux, par exemple l'ombre et le style de puce.

Le masque des diapositives contient des espaces réservés de texte et des espaces réservés pour les pieds de page, contenant des informations telles que la date, l'heure et le numéro de diapositive.

Pour changer la mise en forme du texte, sélectionnez le texte dans les espaces réservés et apportez les modifications souhaitées. Par exemple, si vous appliquez la couleur bleue à l'espace réservé de texte, le texte situé sur les diapositives existantes ou nouvelles prend automatiquement la couleur bleue.

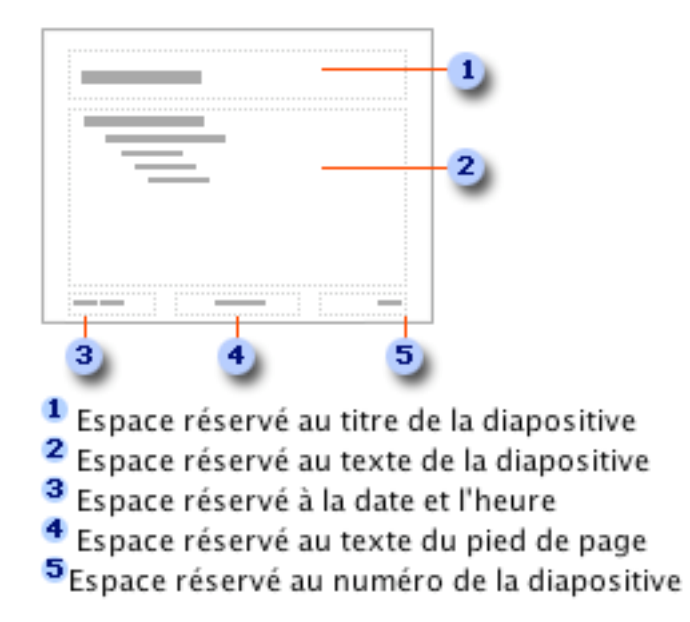

Voici comment modifier le masque des diapositives. Dans le menu **Affichage**, choisissez **Masque puis Masque des diapositives**.

| Affi | chage           | Insertion     | Forma <u>t</u> | <u>O</u> u | tils | <u>D</u> iaporama | Fe <u>n</u> être  | 2 |
|------|-----------------|---------------|----------------|------------|------|-------------------|-------------------|---|
|      | Norma           | aĮ            |                |            |      |                   |                   |   |
| ==   | <u>T</u> rieus  | e de diaposit | tives          |            |      |                   |                   |   |
| ¥    | Diap <u>o</u> r | rama          | F5             |            |      |                   |                   |   |
|      | <u>M</u> asqu   | le            |                | ⊁          |      | Masque des        | diapositive       | s |
|      | ⊆oule           | urs/Nuances   | de gris        | •          |      | Nasque du (       | d <u>o</u> cument |   |

Pour qu'une image ou du texte (par exemple, le nom de l'école ou son logo) s'affiche sur chaque diapositive, placez cet élément sur le masque des diapositives. Les objets s'affichent sur les diapositives au même emplacement que sur le masque des diapositives.

La mise en forme définie sur le masque des diapositives est appliquée au texte des diapositives. Pour ajouter le même texte sur chaque diapositive, ajoutez le texte au masque des diapositives en cliquant sur le bouton **Zone de texte** de la barre d'outils **Dessin**. Ne tapez pas le texte dans les espaces réservés.

Si vous appliquez un nouveau modèle de conception, modifiez la couleur ou la taille du texte du masque ou modifiez la couleur d'arrière-plan d'un masque des diapositives, toutes les diapositives associées à ce masque des diapositives seront modifiées. Si vous ajoutez un graphisme au masque d'une diapositive, il s'affiche sur chaque diapositive associée à ce masque des diapositives. De la même façon, si vous modifiez la mise en page d'un masque de titre, les diapositives de titre associées à ce masque de titre sont également modifiées.

Si vous modifiez des diapositives individuelles, ces diapositives conservent leur caractère unique même si vous modifiez le masque ou appliquez un nouveau modèle de conception. Vous pouvez cependant à tout moment rétablir le format du masque pour les diapositives modifiées.

# 4.5 Affichage d'un objet sur chaque diapositive

Pour qu'un objet apparaisse sur toutes les diapositives, ajoutez-le au masque des diapositives de la présentation.

- 1. Sélectionnez l'une des diapositives associées au masque des diapositives auquel vous souhaitez ajouter un objet.
- 2. Dans le menu Affichage, cliquez sur Masque, puis sur Masque des diapositives.
- 3. Ajoutez l'objet au masque des diapositives.
- 4. Pour revenir à votre diapositive, cliquez sur **Fermer** dans la barre d'outils **Masque**.

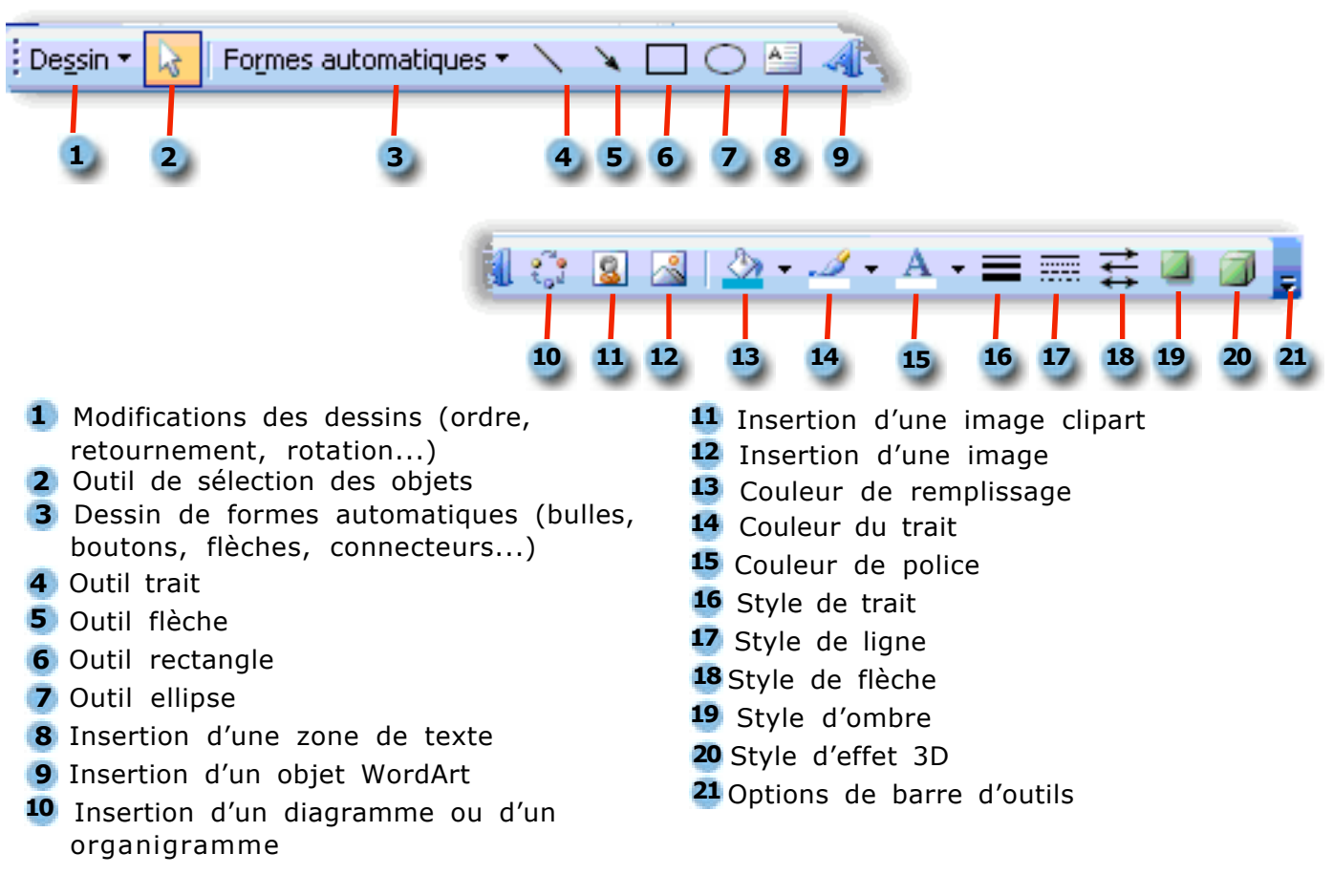

# 5.1 Affichage ou masquage de la Barre d'outils

- Cliquez avec le bouton droit sur une barre d'outils, puis cliquez sur la barre d'outils que vous voulez afficher ou masquer dans le menu contextuel.
- Si vous ne voyez pas la barre d'outils que vous recherchez dans le menu contextuel, cliquez sur **Personnalisation**, cliquez sur l'onglet **Barres d'outils**, puis dans la liste **Barres d'outils**, cliquez sur la barre d'outils souhaitée.

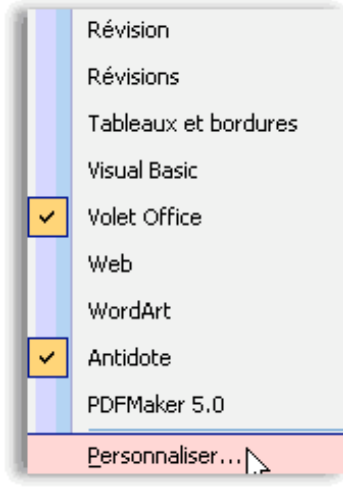

Pour animer les objets d'une diapositive, choisissez l'une des options suivantes :

• Dans le menu **Diaporama**, choisissez **Personnaliser l'animation** 

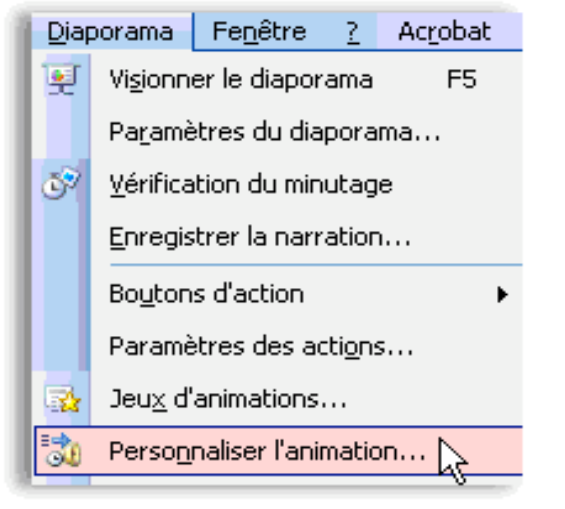

• Cliquez sur le bouton 🔯 dans la barre d'outils

Les diagrammes suivants illustrent la façon dont les animations appliquées au texte et aux objets d'une diapositive apparaissent sur la diapositive et dans le **Volet Office Personnaliser l'animation**.

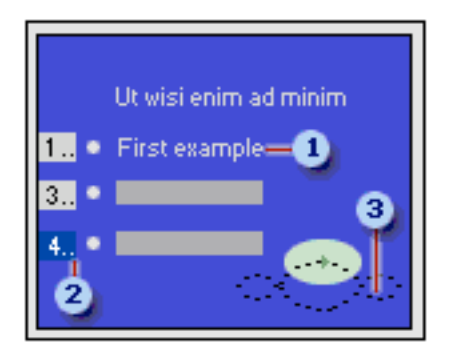

- **1** Premier élément d'animation d'une diapositive. Le titre de l'élément est constitué à partir d'un texte de la diapositive dans la liste **Personnaliser l'animation**.
- 2Balise de l'animation indiquant l'ordre de succession des animations. Ces numéros renvoient aux éléments de la liste. Une balise avec des points de suspension indique que l'élément concerné figure dans plusieurs séquences (par exemple, les effets d'animation deux et trois peuvent figurer dans l'élément quatre).
- <sup>3</sup>Plan de la trajectoire de l'animation (trajectoire : chemin suivi par du texte ou un objet spécifié dans une séquence d'animation pour une diapositive.). Si vous tracez ou appliquez une trajectoire, ce plan apparaît en mode Normal lorsque le Volet Office Personnaliser l'animation s'affiche.

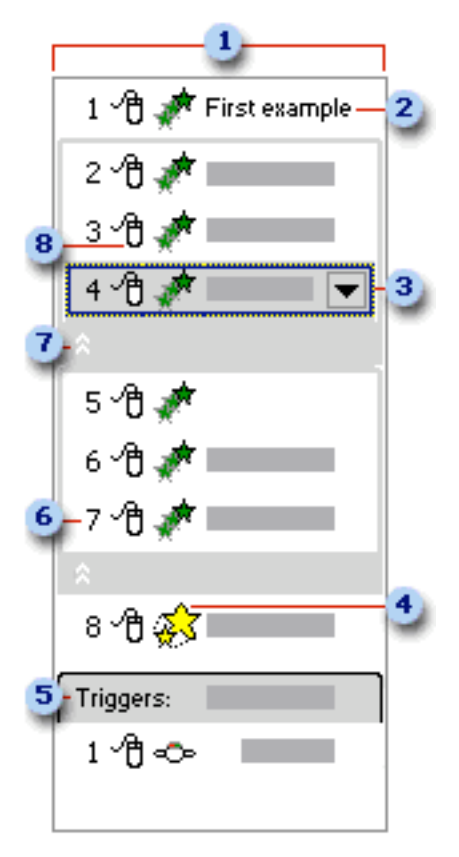

#### 1 Liste du Volet Office Personnaliser l'animation.

- 2Chaque élément de la liste représente un événement de l'animation dont la balise est une partie du texte de cet élément dans la diapositive.
- 3 Menu déroulant d'un élément de la liste. Sélectionnez un élément pour voir l'icône du menu, puis cliquez dessus pour ouvrir le menu.
- 4 Icône représentant le type de l'animation (par exemple, un effet Mise en évidence).
- **5**Les déclencheurs sont des événements de l'animation qui sont configurés pour s'exécuter uniquement lorsque l'utilisateur clique sur un objet spécifié.
- Les nombres indiquent l'ordre d'exécution des animations et correspondent aux libellés associés aux éléments animés en mode Normal, avec le Volet Office Personnaliser l'animation affiché.
- Cliquez ici pour développer l'élément de la liste et faire apparaître les séquences supplémentaires qui lui sont associées. Par exemple, si un effet d'entrée est appliqué à une liste, et que l'option qui introduit le texte par un paragraphe est sélectionnée, alors un élément de la liste est inclus dans une liste comprimée pour chaque paragraphe.
- 8 Icône indiquant le minutage de l'événement de l'animation par rapport aux autres événements associés à la diapositive. Les choix sont les suivants :
  - Démarrer en cliquant : L'événement de l'animation commence au clic de la souris sur la diapositive.
  - Démarrer avec le précédent : La séquence de l'animation commence en même temps que l'élément précédent de la liste (un clic exécute deux effets d'animation).
  - Démarrer après le précédent : La séquence d'animation commence immédiatement au terme de l'élément précédent dans la liste (il n'est pas nécessaire de cliquer de nouveau pour démarrer la séquence suivante).

Dans PowerPoint, un lien hypertexte est une connexion reliant une diapositive à une autre diapositive, à un diaporama personnalisé, à une page Web ou à un fichier. Le lien hypertexte peut avoir pour support du texte ou un objet tel qu'une image, un graphique, une forme ou un objet WordArt. Un bouton d'action est un bouton prêt à l'emploi que vous pouvez insérer dans votre présentation et associer à des liens hypertextes.

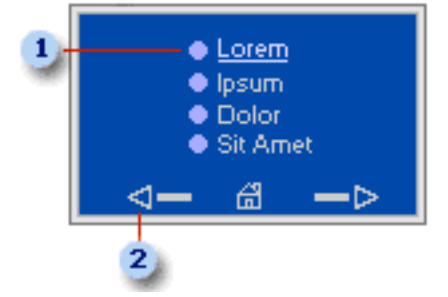

- 1 Lien hypertexte
- 2 Bouton d'action

Pour créer un lien hypertexte, procédez de l'une des manières suivantes :

- 1. Sélectionnez le texte ou l'image qui deviendra un lien hypertexte
- 2. Cliquez sur le bouton 📃 dans la barre d'outils
- 3. Sélectionnez la destination voulue

#### o u

- 1. Sélectionnez le e texte ou l'image qui deviendra un lien hypertexte
- 2. Choisissez Lien hypertexte dans le menu Insertion

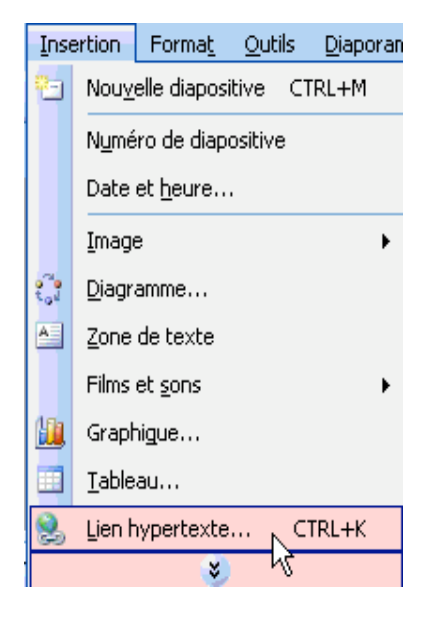

3. Sélectionnez la destination voulue

Pour insérer un **bouton d'action**, procédez de l'une des manières suivantes :

Insérer un bouton d'action dans une seule diapositive

- 1. Sélectionnez la diapositive dans laquelle vous souhaitez ajouter un bouton.
- 2. Dans le menu **Diaporama**, pointez sur **Boutons d'action**, puis sélectionnez le bouton souhaité, par exemple, Accueil, Précédent, Suivant, Début, Fin ou Retour.
- 3. Cliquez sur la diapositive.
- Assurez-vous que Lien hypertexte vers est sélectionné. Cliquez sur OK pour accepter le lien hypertexte proposé dans la liste Lien hypertexte vers, ou cliquez sur la flèche et sélectionnez-en un autre.

Insérer un bouton d'action dans toutes les diapositives

Si vous utilisez un masque de diapositives, vous pouvez insérer un bouton d'action dans le masque pour le rendre disponible dans l'ensemble de la présentation. Si vous utilisez plusieurs masques de diapositives (c'est le cas lorsque vous appliquez plusieurs modèles de conception à votre présentation), vous devez insérer le bouton d'action dans chaque masque.

- 1. Dans le menu Affichage, pointez sur Masque, puis cliquez sur Masque des diapositives.
- 2. Dans le menu **Diaporama**, pointez sur **Boutons d'action**, puis sélectionnez le bouton souhaité, par exemple, Accueil, Précédent, Suivant, Début, Fin ou Retour.
- 3. Cliquez sur la diapositive.
- Assurez-vous que Lien hypertexte vers est sélectionné. Cliquez sur OK pour accepter le lien hypertexte proposé dans la liste Lien hypertexte vers, ou cliquez sur la flèche et sélectionnez-en un autre.
- 5. Cliquez sur **Désactiver le mode Masque** dans la barre d'outils **Masque**.

## 8.1 Insertion d'une musique ou d'un son dans une diapositive

- 1. Affichez la diapositive dans laquelle vous voulez insérer une musique ou un son.
- 2. Dans le menu **Insertion**, pointez sur **Films et sons**.
- 3. Effectuez l'une des actions suivantes :

| Pour insérer une musique ou un son à partir<br>de l'élément suivant | Procédez comme suit                                                                                                    |
|---------------------------------------------------------------------|----------------------------------------------------------------------------------------------------|
| Un fichier                                                          | <ol> <li>Cliquez sur À partir d'un fichier son.</li> <li>Repérez le fichier souhaité, puis double-<br/>cliquez dessus.</li> </ol> |
| Clip Gallery                                                        | <ol> <li>Cliquez sur Son de la bibliothèque.</li> <li>Dans le menu contextuel Afficher, cliquez sur<br/>Tous les sons.</li> </ol> |
|                                                                     | <ol> <li>Cliquez sur la musique ou le son souhaité,<br/>puis sur Insérer.</li> </ol>                                              |
| Una joâna da can 🍙 annaraît dana la dian                            | ositivo                                                                                                    |

Une icone de son ᠢ apparaït dans la diapositive.

**Conseil :** Vous pouvez la masquer en la superposant d'une autre image.

- 4. Un message apparaît. Si vous voulez que le son soit lu automatiquement lorsque vous affichez la diapositive dans un diaporama, cliquez sur **Oui**; si vous voulez que le son ne soit lu que lorsque vous cliquez sur l'icône du son au cours du diaporama, cliquez sur **Non**.
- 5. Pour avoir un aperçu du son en mode normal, double-cliquez sur l'icône du son.

**Conseil :** Vous pouvez aussi utiliser la boîte de dialogue **Personnaliser l'animation** (menu **Diaporama**) pour modifier les paramètres de lecture (par exemple, exécuter le son en boucle ou lui ajouter un effet d'animation).

# 8.2 Insertion d'un titre de CD audio dans une diapositive

- 1. Affichez la diapositive dans laquelle vous voulez insérer un titre de CD audio.
- 2. Insérez le CD que vous souhaitez utiliser dans le lecteur de CD.
- 3. Dans le menu Insertion, pointez sur Films et sons et cliquez sur Lire une piste de CD audio.
- 4. Sélectionnez les options de titre et de minutage désirées, puis cliquez sur OK.
- 5. Un message apparaît. Si vous désirez que le CD soit automatiquement lu lorsque vous accédez à la diapositive dans le diaporama, cliquez sur **Oui**; si vous voulez que le CD soit lu uniquement lorsque vous cliquez sur l'icône du CD durant un diaporama, cliquez sur **Non**.
  Une icône représentant un CD o apparaît sur la diapositive.

one icone representant un CD 🌚 apparait sur la diapositive.

**Conseil :** Vous pouvez la masquer en la superposant d'une autre image.

6. Pour avoir un aperçu de la musique en mode **Normal**, double-cliquez sur l'icône du CD-ROM.

**Conseil :** Vous pouvez aussi utiliser la boîte de dialogue **Personnaliser l'animation** (menu **Diaporama**) pour modifier les paramètres de lecture (par exemple, changer les pistes que vous voulez lire ou ajouter un effet d'animation à l'icône du CD).

# 8.3 Insertion d'une vidéo dans une diapositive

- 1. Affichez la diapositive dans laquelle vous voulez insérer la vidéo.
- 2. Dans le menu **Insertion**, pointez sur **Films et sons**.
- 3. Effectuez l'une des actions suivantes :

| Pour insérer une vidéo à partir de l'élément<br>suivant | Procédez comme suit                                                                                                    |
|---------------------------------------------------------|----------------------------------------------------------------------------------------------------|
| Un fichier                                              | <ol> <li>Cliquez sur À partir d'un fichier vidéo.</li> <li>Repérez le fichier contenant la vidéo, puis<br/>double-cliquez dessus.</li> </ol>                                                                   |
| Clip Gallery                                            | <ol> <li>Cliquez sur Vidéo de la bibliothèque.</li> <li>Dans le menu contextuel Afficher, cliquez<br/>sur Tous les clips animés.</li> <li>Repérez la vidéo souhaitée, puis cliquez<br/>sur Insérer.</li> </ol> |

- 4. Un message apparaît. Si vous voulez que la vidéo commence automatiquement lorsque vous affichez la diapositive dans un diaporama, cliquez sur **Oui**; si vous voulez que la vidéo ne commence que lorsque vous cliquez dessus au cours d'un diaporama, cliquez sur **Non**.
- 5. Pour visualiser le film en mode **Normal**, double-cliquez dessus.

**Conseil :** Vous pouvez aussi utiliser la boîte de dialogue **Personnaliser l'animation** (menu **Diaporama)** pour modifier les paramètres de lecture, par exemple, exécuter la vidéo en boucle ou lui ajouter un effet d'animation.

# 8.4 Configuration des options pour un son ou une vidéo à activer pendant un diaporama

- 1. Sélectionnez l'icône de la vidéo ou du son dont vous voulez définir les options.
- 2. Dans le menu **Diaporama**, cliquez sur **Personnaliser l'animation**.
- 3. Dans la boîte de dialogue **Personnaliser l'animation**, sous **Ordre de l'animation**, sélectionnez la vidéo ou le son souhaité, puis cliquez sur **Options des effets**.
- 4. Sélectionnez les options désirées.

**Conseil :** Vous pouvez également utiliser la boîte de dialogue **Personnaliser l'animation** pour animer l'icône d'un son ou d'une vidéo, en faisant, par exemple, arriver l'objet vidéo du côté gauche de la diapositive, puis démarrer au cours d'une séquence d'animation.

#### 8.5 Lecture, arrêt et mise en pause d'une vidéo ou d'un son

Pour lire, arrêter et mettre en pause les sons et vidéos de votre présentation, utilisez les paramètres d'animation PowerPoint. Cette procédure s'avère inutile dans le cas de la lecture d'une vidéo ou d'un son paramétré pour s'exécuter automatiquement.

- 1. En mode **Normal**, affichez la diapositive contenant le son ou la vidéo à lire, arrêter ou mettre en pause.
- 2. Cliquez sur la vidéo ou le son concerné avec le clic de droite de la souris.
- 3. Dans le menu contextuel, pointez **Modifier Objet son** puis définissez l'option souhaitée.
- 4. Cliquez sur OK.

## 8.6 Insertion d'une image GIF animée dans une diapositive

Les "films" sont des fichiers vidéo de bureau de type AVI, QuickTime ou MPEG, et portent l'extension .avi, .mov, .qt, .mpg, ou .mpeg. Les fichiers d'images GIF animées portent toujours l'extension .gif.

#### Pour ajouter un film ou un fichier GIF d'image animée

1. Dans le menu **Insertion**, pointez sur **Films et sons**, cliquez sur **À partir d'un fichier vidéo**, identifiez le dossier contenant le fichier souhaité, puis doublecliquez sur ce fichier.

Remarque : Les films ou les fichiers .gif ajoutés à la **Bibliothèque multimédia** sont placés dans le dossier **Bibliothèque multimédia**, sous le dossier **Mes images** de votre disque dur. Vous pouvez également naviguer jusqu'à l'emplacement d'origine de ces fichiers.

- 2. Lorsqu'un message s'affiche, effectuez l'une des opérations suivantes :
  - Pour que le film (ou l'image GIF) démarre automatiquement lorsque vous vous placez sur la diapositive, cliquez sur **Automatiquement**.
  - Pour que le film (ou l'image GIF) démarre uniquement lorsque vous cliquez dessus, cliquez sur **Lorsque vous cliquez dessus**.

Remarque : Si un message vous informe que Powerpoint ne parvient à insérer un fichier de film, essayez de l'insérer dans le Lecteur Windows Media.

#### Ajouter un clip animé à partir de la Bibliothèque multimédia

- 1. Dans le menu Insertion, pointez sur Films et sons, puis cliquez sur Film de la Bibliothèque multimédia.
- 2. Dans le **Volet Office**, **Images clipart**, déroulez la liste jusqu'au clip souhaité, puis cliquez dessus pour l'ajouter à la diapositive.
- 3. Si un message est affiché, effectuez l'une des opérations suivantes :
  - Pour que le film ou l'image GIF démarre automatiquement lorsque vous sélectionnez la diapositive, cliquez sur **Automatiquement**.
  - Pour que le film ou l'image GIF démarre uniquement lorsque vous cliquez dessus, cliquez sur **Lorsque vous cliquez dessus**.

| Notes |
|-------|
|       |
|       |
|       |
|       |
|       |
|       |
|       |
|       |
|       |
|       |
|       |
|       |
|       |
|       |
|       |
|       |
|       |
|       |
|       |
|       |
|       |
|       |
|       |
|       |
|       |
|       |
|       |